# РАЗВЛЕКАТЕЛЬНЫЙ ЦЕНТР И МОНИТОРИНГ > Аудиосистема

# ПОРЯДОК РАБОТЫ

# 1. ПРОВЕРКА ПОДКЛЮЧЕНИЙ В РЕЖИМЕ ДИАГНОСТИКИ ЛИНИИ

- 1. Переведите выключатель зажигания в положение АСС.
- 2. Удерживая нажатой кнопку (а), дважды нажмите кнопку (b).
  - Модель с левосторонним управлением

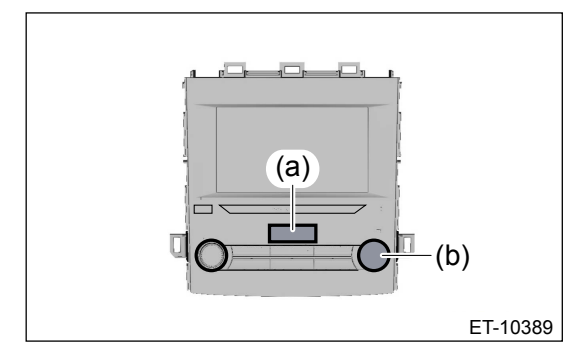

• Модель с правосторонним управлением

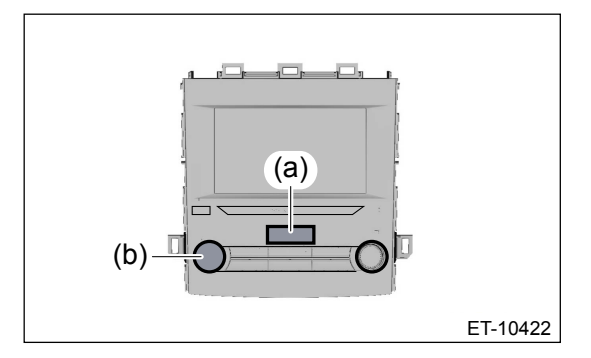

#### Примечание:

Выход из режима диагностики осуществляется путем нажатия и удержания кнопки (а) в течение 3 секунд или более, или переводом выключателя зажигания из положения OFF в положение ACC.

- 3. Отображается экран {Диагностика линии}.
- **4.** Проверьте состояние подключений при помощи пункта {Подключение} на экране {Диагностика линии}.

| <b>6</b> 3аво, | дск. настр. > | • Подключени  | 1e             | FN       |
|----------------|---------------|---------------|----------------|----------|
| GPS            | ОК            | 1             |                |          |
| Микрофон       | ОК            | I             |                |          |
| Кам. задн. ви  | ид. ок        | I             |                |          |
| AUX            | Сбой          | 1             |                |          |
| USB1           | Сбой          | I.            |                |          |
| USB2           | Сбой          | 1             |                |          |
| DAB            | ок            | I             |                |          |
| CAN            | ОК            | 1             |                |          |
| Подключение    | Сигнал ТС     | Настр. камеры | Проверка звука | Микрофон |

| Позиция     | Содержание                 | Проверка                                                                                      |
|-------------|----------------------------|-----------------------------------------------------------------------------------------------|
| Система GPS | Подключение антенны<br>GPS | Убедитесь в том, что на дисплее отображается<br>значение "ОК". (Только модели с антенной GPS) |

| Позиция                      | Содержание                                   | Проверка                                                                                                    |
|------------------------------|----------------------------------------------|----------------------------------------------------------------------------------------------------|
| Микрофон                     | Подключение микрофона                        | Если на дисплее показано значение "ОК",<br>убедитесь в том, что уровень входного сигнала для<br>позиции {Микрофон} изменяется, в зависимости от<br>громкости звука и голоса. |
| Камера заднего<br>вида       | Видеосигнал камеры<br>заднего вида           | Убедитесь в том, что на дисплее отображается<br>значение "ОК".                                                                                                    |
| Дополнительны<br>й аудиовход | Подключение<br>дополнительного<br>аудиовхода | Для проверки подключите штыревой разъем к<br>дополнительному аудиовходу и убедитесь в том,<br>что на дисплее отображается значение "ОК".                                     |
| Разъем USB 1                 | Подключение USB                              | Для проверки подключите запоминающее<br>устройство к разъему USB и убедитесь в том, что на<br>дисплее отображается значение "ОК".                                            |
| USB2 (Разъем<br>USB 2)       | Подключение USB (блок<br>обмена данными)     | Поскольку объект не обнаружен, отображается<br>значение "NG".                                                                                                    |
| DAB                          | Подключение DAB                              | Убедитесь в том, что на дисплее отображается<br>значение "ОК". (Только модели с радиоприемником<br>DAB)                                                                      |
| Шина CAN                     | Подключение по шине<br>CAN                   | Убедитесь в том, что на дисплее отображается<br>значение "ОК".                                                                                                    |

# 2. ПРОВЕРКА СИГНАЛОВ АВТОМОБИЛЯ В РЕЖИМЕ ДИАГНОСТИКИ ЛИНИИ

- 1. Переведите выключатель зажигания в положение АСС.
- 2. Удерживая нажатой кнопку (а), дважды нажмите кнопку (b).
  - Модель с левосторонним управлением

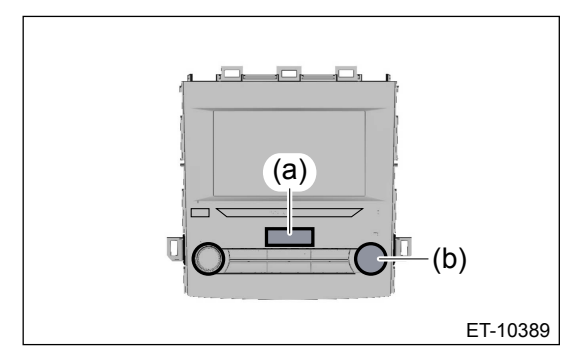

• Модель с правосторонним управлением

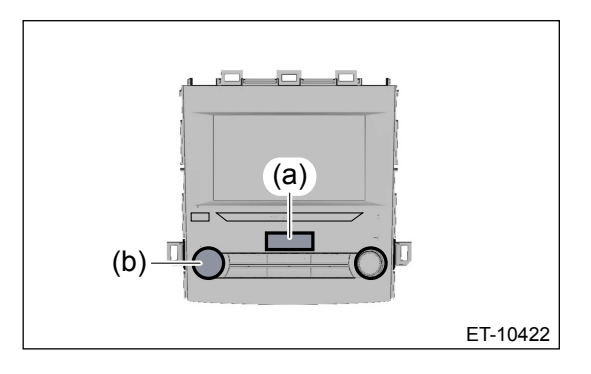

#### Примечание:

Выход из режима диагностики осуществляется путем нажатия и удержания кнопки (а) в течение 3 секунд или более, или переводом выключателя зажигания из положения OFF в положение ACC.

- 3. Отображается экран {Диагностика линии}.
- **4.** Проверьте состояние сигнала с помощью пункта {Сигнал автомобиля} на экране {Диагностика линии}.

| Заводск.       | аводск. настр. > Сигнал ТС |               |                | FM       |
|----------------|----------------------------|---------------|----------------|----------|
| Напряж. аккум. | 13.6 B                     |               |                |          |
| IG             | Вкл.                       |               |                |          |
| PKB            | Выкл.                      |               |                |          |
| REV            | Выкл.                      |               |                |          |
| Ярко           | Вкл.                       |               |                |          |
| Скорость       | Выкл.                      |               |                |          |
| ILL +          | Вкл.                       |               |                |          |
| Вождение       | -3.6°                      |               |                |          |
| Тодключение    | игнал ТС                   | Настр. камеры | Проверка звука | Микрофон |

| Позиция                                 | Содержание                           | Проверка                                                                                                    |
|-----------------------------------------|--------------------------------------|----------------------------------------------------------------------------------------------------|
| Напряжение<br>аккумуляторной<br>батареи | Напряжение<br>аккумуляторной батареи | Убедитесь в том, что отображается напряжение<br>аккумуляторной батареи.                                                 |
| Зажигание                               | Сигнал зажигания                     | Убедитесь в том, что на дисплее отображается значение "ВКЛ.".                                                           |
| Стояночный<br>тормоз                    | Сигнал стояночного<br>тормоза        | Потяните выключатель стояночного тормоза и<br>убедитесь в том, что на дисплее отображается<br>значение "ВКЛ.".          |
| Передача<br>заднего хода                | Сигнал передачи заднего<br>хода      | Переведите рычаг селектора в положение заднего хода и убедитесь в том, что на дисплее отображается значение "ВКЛ.".     |
| Яркость                                 | Сигнал яркости                       | Переведите выключатель подсветки в положение<br>ВКЛ. и убедитесь в том, что на дисплее<br>отображается значение "ВКЛ.". |
| Скорость                                | Импульсный сигнал<br>скорости        | Убедитесь в том, что при движении автомобиля появляется значение "ВКЛ.".                                                |
| Подсветка+                              | Сигнал подсветки                     | Переведите переключатель освещения в положение<br>ON и убедитесь в том, что на дисплее отображается<br>значение "OK".   |
| Рулевое<br>управление                   | Угол поворота рулевого<br>колеса     | Убедитесь в том, что поворот рулевого колеса отражается на дисплее.                                                     |

# 3. ПРОВЕРКА ВЫХОДНОГО СИГНАЛА ДИНАМИКА В РЕЖИМЕ ДИАГНОСТИКИ ЛИНИИ И ПОДКЛЮЧЕНИЯ АНТЕННЫ

- 1. Переведите выключатель зажигания в положение АСС.
- 2. Удерживая нажатой кнопку (а), дважды нажмите кнопку (b).
  - Модель с левосторонним управлением

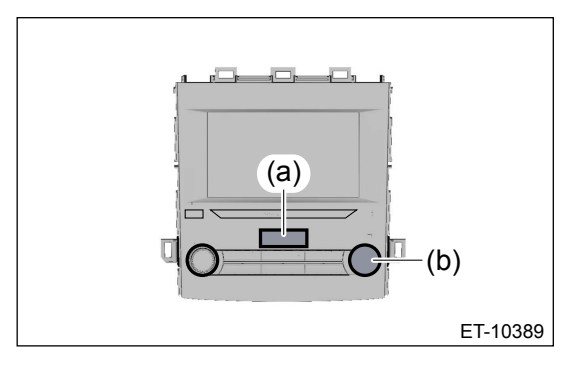

• Модель с правосторонним управлением

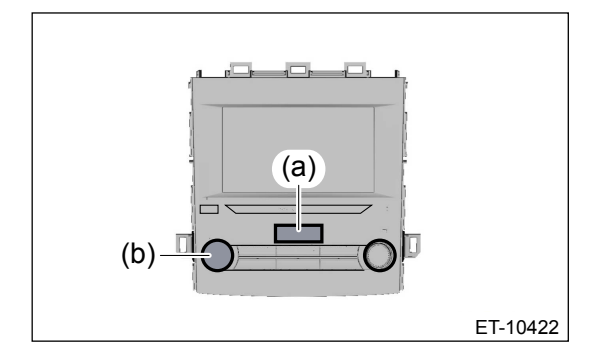

#### Примечание:

Выход из режима диагностики осуществляется путем нажатия и удержания кнопки (а) в течение 3 секунд или более, или переводом выключателя зажигания из положения OFF в положение ACC.

- 3. Отображается экран {Диагностика линии}.
- **4.** Выполните проверку выходного сигнала динамика и проверку подключения антенны в пункте {Проверка аудиосистемы} на экране {Диагностика линии}.

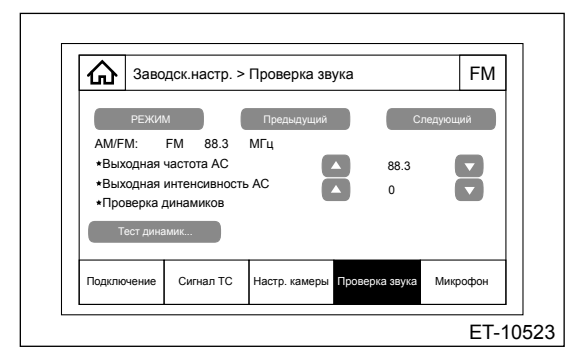

| Позиция             | Содержание                                 | Проверка                                                                            |
|---------------------|--------------------------------------------|-------------------------------------------------------------------------------------|
| РЕЖИМ               | Переключение<br>диапазонов<br>радиостанций | Убедитесь в том, что возможно переключение диапазонов радиостанций (AM/FM).         |
| Поиск<br>ВВЕРХ/ВНИЗ | Операция поиска ВВЕРХ/<br>ВНИЗ             | Убедитесь в том, что операция поиска ВВЕРХ/ВНИЗ<br>обеспечивает прием радиостанций. |

| Позиция              | Содержание                                | Проверка                                                                                                    |
|----------------------|-------------------------------------------|----------------------------------------------------------------------------------------------------|
| Проверка<br>динамика | Проверка<br>работоспособности<br>динамика | <ul> <li>Стандартная модель         <ul> <li>4 динамика: Левый передний → левый задний</li> <li>→ правый задний → правый передний динамики звучат в таком порядке по 0,5 секунды каждый.</li> <li>6 динамиков: Левый высокочастотный → левый передний → левый задний → правый задний → правый передний → правый высокочастотный динамики звучат в таком порядке в течение 0,5 секунды каждый.</li> </ul> </li> <li>Брендированная модель: Левый высокочастотный → низкочастотный → низкочастотный → правый передний → левый задний → правый передний → левый задний → правый передний → левый задний → правый передний → левый задний → правый передний → левый задний → правый передний → правый высокочастотный → низкочастотный → низкочастотный → правый передний → правый высокочастотный → правый передний → правый</li> </ul> |

### Примечание: Во время проверки динамика он работает на максимальном уровне громкости.

## 4. ПРОВЕРКА МИКРОФОНА В РЕЖИМЕ ДИАГНОСТИКИ ЛИНИИ

- 1. Переведите выключатель зажигания в положение АСС.
- 2. Удерживая нажатой кнопку (а), дважды нажмите кнопку (b).
  - Модель с левосторонним управлением

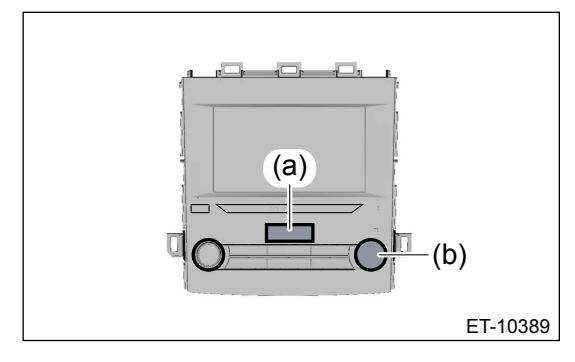

• Модель с правосторонним управлением

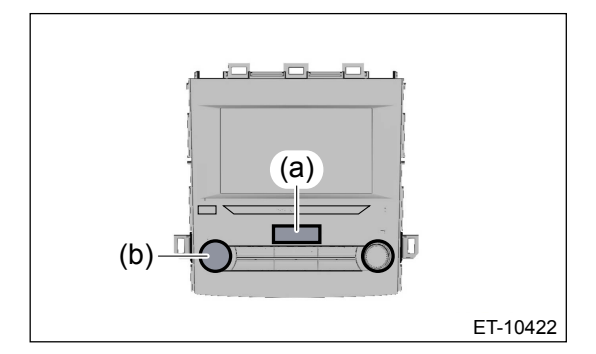

#### Примечание:

Выход из режима диагностики осуществляется путем нажатия и удержания кнопки (а) в течение 3 секунд или более, или переводом выключателя зажигания из положения OFF в положение ACC.

- 3. Отображается экран {Диагностика линии}.
- 4. Проверьте уровень сигнала микрофона в пункте {Микрофон} на экране {Диагностика

| ли | нι | 1И | }.  |
|----|----|----|-----|
|    |    |    | J . |

| ፊ          | Заво           | дск. настр. >                | <ul> <li>Микрофон</li> </ul> |                |          |
|------------|----------------|------------------------------|------------------------------|----------------|----------|
| Bx.<br>Bx. | урове<br>урове | нь микрофона<br>нь микрофона | a 1 📃 🗐                      |                |          |
| Bo         | спроиз         | вести через д                | инамик                       |                |          |
| Подклю     | чение          | Сигнал ТС                    | Настр. камеры                | Проверка звука | Микрофон |

Убедитесь в том, что уровень входного сигнала микрофона изменяется в соответствии со звуками и голосами.